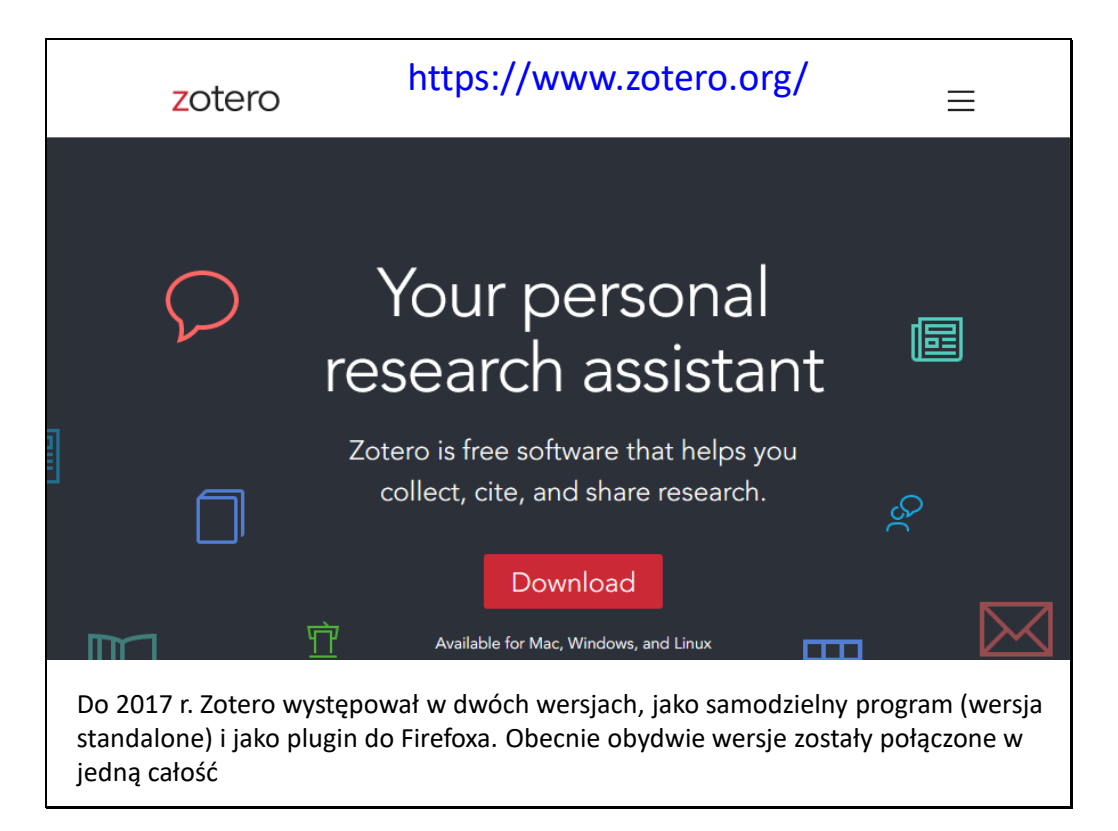

| Storage synchronizes<br>ers, allows you to sh | PDFs, images, web snapshots, and any other Zotero files among al are your Zotero attachments in <u>group libraries</u> , and makes them ava |
|-----------------------------------------------|----------------------------------------------------------------------------------------------------|
| the zotero.org webs                           | ite.                                                                                                    |
|                                               | Individual Pricing                                                                                                    |
| Storage Limit                                 | Cost (USD)                                                                                                    |
| 300 MB                                        | Free                                                                                                    |
| 2 GB                                          | \$20/year (equal to \$1.67 per month)                                                                                                    |
| 2 00                                          |                                                                                                    |
| 2 GB<br>6 GB                                  | \$60/year (equal to \$5 per month)                                                                                                    |

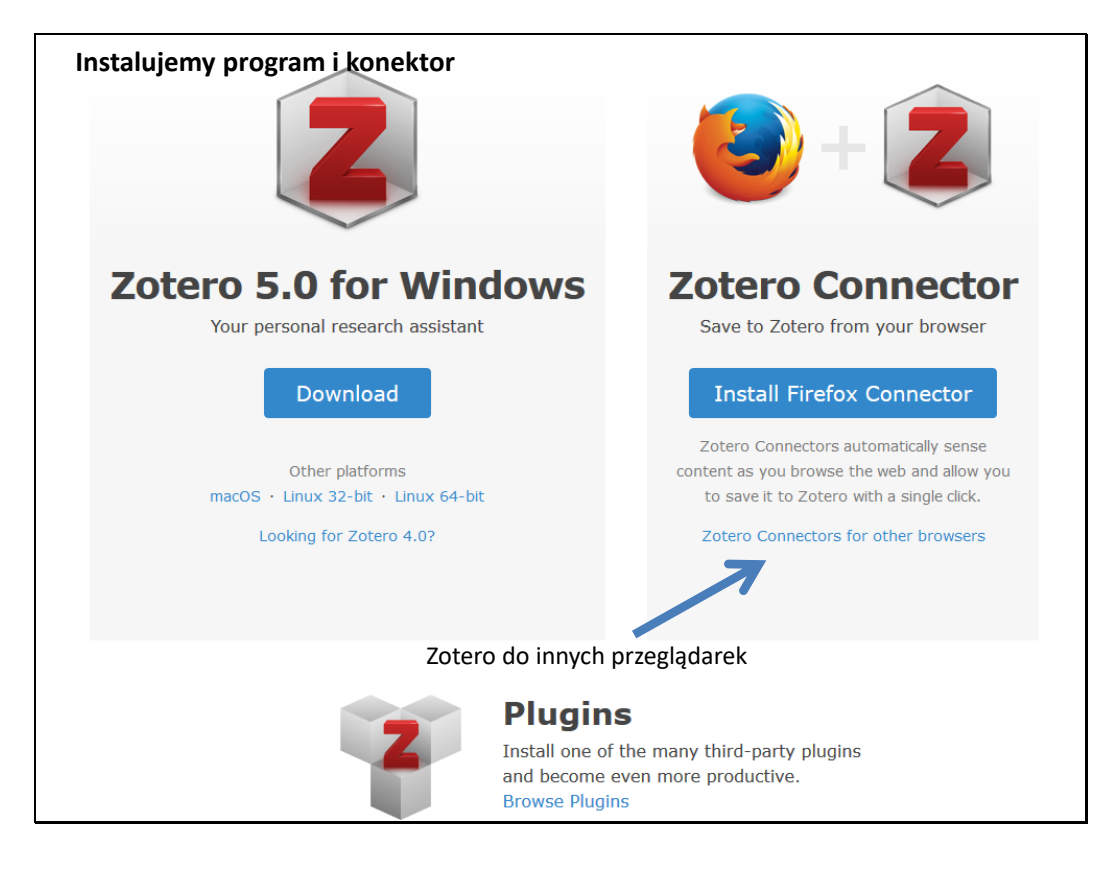

|                                                                                                    | Plugins for Zotero                      |
|----------------------------------------------------------------------------------------------------|-----------------------------------------|
|                                                                                                    | New Features and                        |
| Plugins for Zotero                                                                                           | Enhancements                            |
|                                                                                                    | Library Analysis/Visualization          |
|                                                                                                    | Website Integration                     |
| An active community of Zotero users has developed a variety of plugins to provide enhancements, new          | WordPress                               |
| features, and interfaces with other programs.                                                                | SPIP                                    |
| To install a plugin in Zotero, download its .xpi file to your computer. Then, in Zotero, click "Tools → Add- | Drupal                                  |
| Ons", then drag the .xpi for the plugin onto the Add-Ons window that opens.                                  | <u>Omeka</u>                            |
| Make, for some and all size for makile derivers, one makile                                                  | BibBase                                 |
| Note: for apps and plugins for mobile devices, see <u>mobile</u> .                                           | General                                 |
| New Features and Enhancements                                                                                | Word Processor and Writing              |
| New reactives and Enhancements                                                                               | Zotero Development                      |
| Attachment File Management                                                                                   | Deskton and Other Program               |
| Attachment File Management                                                                                   | Integration                             |
| SzotFile, by Joscha Legewie.                                                                                 | <u>Unmaintained</u>                     |
| Zotero plugin to automatically rename, move, and attach PDFs (or other files) to Zotero items.               | plugins.txt · Last modified: 2019/01/30 |
| ØZotero Storage Scanner, by Emiliano Heyns.                                                                  | 17:22 by emilianoheyns                  |
| Scan your Zotero storage folder for missing attachments and possible duplicates                              |                                         |
| OPDS Server, by Emiliano Heyns.                                                                              | Show pagesource                         |
| Download your attachments into your e-reader using OPDS                                                      |                                         |
| Not yet compatible with Zotero 5.0                                                                           | Old revisions                           |
|                                                                                                    |                                         |
| Item Metadata Import                                                                                         |                                         |
| Barcode scanner for iOS, by Zotero                                                                           |                                         |
| Add physical books to Zotero by scanning their barcodes with your iPhone or iPad                             |                                         |
| Google Scholar Citations for Zotero, by Anton Beloglazov.                                                    |                                         |
| Add Google Scholar citation counts to items in your Zotero library.                                          |                                         |
| Ozotero DOI Manager, by Brenton M. Wiernik                                                                   |                                         |

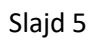

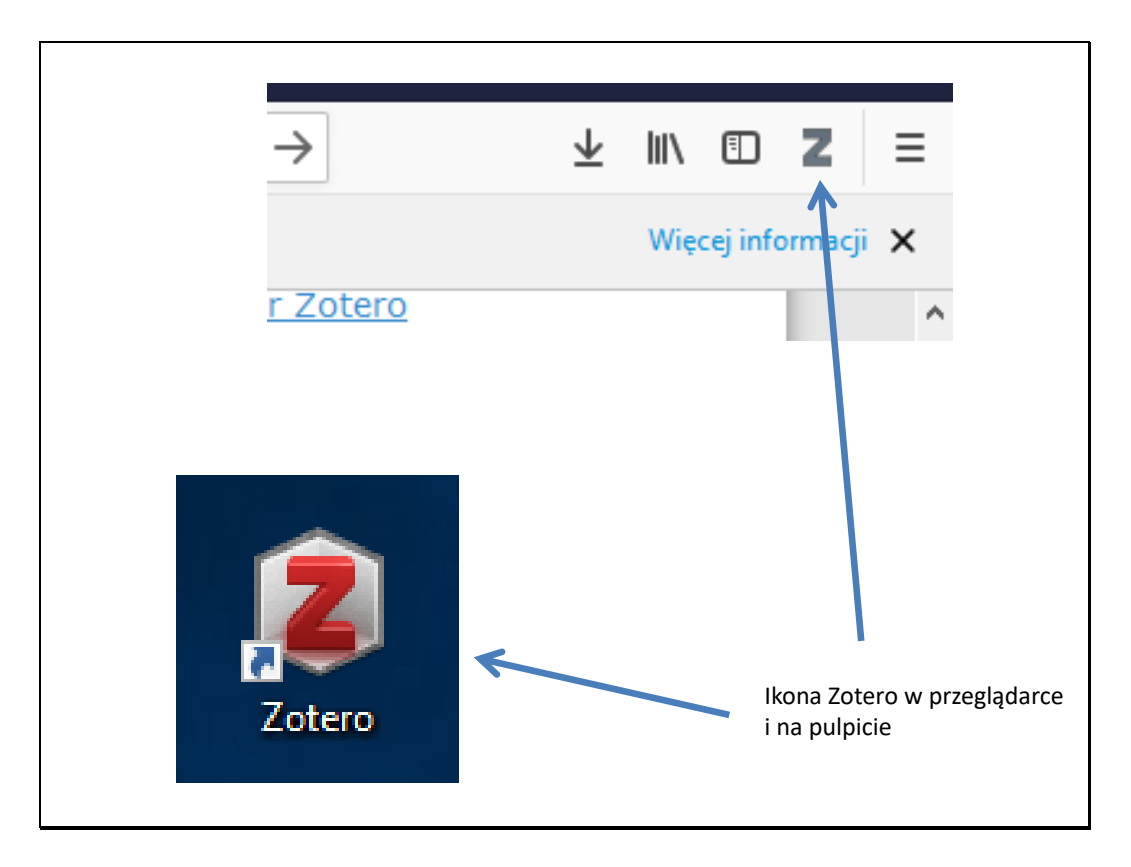

| Z Zotero                                                                                                    |                                        |                                               | -                                |     | Х |
|----------------------------------------------------------------------------------------------------|----------------------------------------|-----------------------------------------------|----------------------------------|-----|---|
| Plik ( <u>F)</u> <u>E</u> dycja Narzędzia ( <u>T</u> ) Pomoc ( <u>H</u> )                                                                |                                        |                                               |                                  |     |   |
|                                                                                                    | ◎ • 🔏 🔜 • Ø • 🔍                        | <ul> <li>Wszystkie pola i etykiety</li> </ul> | ф <b>т</b>                       |     | Ċ |
| <ul> <li>Moja biblioteka</li> <li>Moje publikacje</li> <li>Zduplikowane elementy</li> <li>Niepowiązane elementy</li> <li>Kosz</li> </ul> | Tytuł<br>> 📄 Przewodnik "Szybki start" | Twórca 🖉 🔁<br>Center for Hi                   | synchronizacja<br>utworzenie kor | nta |   |
|                                                                                                    |                                        |                                               | 1 element w tym widoku           |     |   |
| Brak etykiet do wyświetlenia                                                                                                    |                                        |                                               |                                  |     |   |
|                                                                                                    |                                        |                                               | n:\K\Bazy                        | 2   | _ |

| Slajd | 7 |
|-------|---|
|-------|---|

| <u>E</u> dycja | Narzędzia ( <u>T</u> ) | Pomo  | oc ( <u>H</u> ) |                |              |               |                 |                |              |          |
|----------------|------------------------|-------|-----------------|----------------|--------------|---------------|-----------------|----------------|--------------|----------|
| <u>C</u> (     | ofnij                  | Ctrl+ | Z               |                |              |               |                 |                |              |          |
| P <u>r</u>     | zywróć                 | Ctrl+ | Shift+Z         |                | Tworze       | nie ko        | onta w 2        | Zotero         |              |          |
| W              | y <u>t</u> nij         | Ctrl+ | х               |                |              |               |                 |                |              |          |
| <u>K</u> o     | opiuj                  | Ctrl+ | С               |                |              |               |                 |                |              |          |
| W              | kl <u>e</u> j          | Ctrl+ | V               |                |              |               |                 |                |              |          |
| <u>U</u> s     | suń                    | Del   |                 |                |              |               |                 |                |              |          |
| Zā             | znacz wszystko         | Ctrl+ | Ustawien        | ia Zotero      |              |               |                 | -              |              | ×        |
| Zr             | najdź                  | Ctrl+ | 503             |                |              |               |                 | $\gg$          |              |          |
| w              | yszukiwanie zaa        | wanso | Ogólne          | Synchronizacja | Wyszukiwanie | Eksport       | Cytowanie       | Zaawansowane   |              |          |
| Pr             | eferencje              |       | Ustawienia      | Przywróć       |              |               |                 |                |              |          |
|                |                        |       | Synchro         | nizacja danych |              |               |                 |                |              |          |
|                |                        |       | Użytkow         | nik:           |              | <u>Utwórz</u> | <u>konto</u>    |                |              |          |
|                |                        |       | Ha              | asło:          |              | <u>Zapom</u>  | niane hasło?    |                |              |          |
|                |                        |       |                 | Ustaw sync     | hronizację   | Informa       | acje o synchror | <u>iizacji</u> |              |          |
|                |                        |       |                 |                |              |               |                 |                |              |          |
|                |                        |       |                 |                |              |               |                 |                |              |          |
|                |                        |       |                 |                |              |               |                 |                |              |          |
|                |                        |       |                 |                |              |               |                 |                |              | _        |
|                |                        |       |                 |                |              |               | OK              | Cancel         | <u>H</u> elp | <b>0</b> |

| 🗉 Ustawieni | a Zotero            |                     |                    |                        | _              |              | × |  |
|-------------|---------------------|---------------------|--------------------|------------------------|----------------|--------------|---|--|
| 203         |                     |                     | Ē.                 |                        | $\gg$          |              |   |  |
| Ogólne      | Synchronizacja      | Wyszukiwanie        | Eksport            | Cytowanie              | Zaawansowane   |              |   |  |
| Ustawienia  | Przywróć            |                     |                    |                        |                |              |   |  |
| Synchron    | izacja danych —     |                     |                    |                        |                |              |   |  |
| Użytkowi    | nik: Z.Soltys Od    | lłącz konto         |                    |                        |                |              |   |  |
|             | Wybierz bił         | lioteki             |                    |                        |                |              |   |  |
|             | Sunchrow            | izacia automatura   |                    |                        |                |              |   |  |
|             | Synchron            | nizacja automatyc   | und<br>Inotokstowa |                        |                |              |   |  |
|             | Informacie o s      | vnchronizacii       | notekstową         |                        |                |              |   |  |
| Synchron    | izacia plików       |                     |                    |                        |                |              |   |  |
| Syncl       | hronizuj załączniki | w Mojej bibliotece  | e za pomocą        | Zotero                 | ~              |              |   |  |
| Р           | obierz pliki podcz  | as synchronizacji   | ~                  |                        |                |              |   |  |
| Sync        | hronizuj załaczniki | w bibliotekach gru  | upowych za         | pomoca usługi          | przechowywania | Zotero       |   |  |
| P           | obierz pliki podcz  | as synchronizacji   | ~                  |                        |                |              |   |  |
| Użwającu    | isługi przechowow   | ania w Zotero, zga  | dzasz sie na       | iei warunki i no       | stanowienia    |              |   |  |
| ozy mając ( | ing, pizenonyn      | anna in Lotero, Lga | acase się na       | jej <u>waranki p</u> e |                |              |   |  |
|             |                     |                     |                    |                        |                |              |   |  |
|             |                     |                     |                    |                        |                |              |   |  |
|             |                     |                     |                    | ОК                     | Cancel         | <u>H</u> elp | • |  |
|             |                     |                     |                    |                        |                |              |   |  |

| - 0 | ×              | Ikona do synchronizacji          |
|-----|----------------|----------------------------------|
|     | Ċ              |                                  |
|     | Synchronizuj z | zotero.org                       |
|     | Ostatnia synch | nronizacja: Nie zsynchronizowany |
|     |                |                                  |
|     |                |                                  |
|     |                |                                  |

| Z Zotero                                   |                                                                  |          |            |         |          |            |                           |            | -             |       | Х        |
|--------------------------------------------|------------------------------------------------------------------|----------|------------|---------|----------|------------|---------------------------|------------|---------------|-------|----------|
| Plik (F) <u>E</u> dycja Narzędzia (T) Pomo | oc (H)                                                           |          |            |         |          |            |                           |            |               |       |          |
| 🗟 🔳 T                                      | ; <b>□</b> ▼                                                     |          | kie pola i | etykiet | У        |            |                           |            |               |       | ¢        |
| 🗸 🥅 Moja biblioteka                        | Tytuł                                                            | Twórca   | Rok        | Ð       | <u>.</u> | Informacje | Notatki                   | Etykiety   | Powiązan      | e     |          |
| citations (1)                              | > 📄 Grape juice increases the BDNF levels but not alter the S100 | Dani i i | . 2017     |         |          |            |                           |            |               |       |          |
| 🛅 pedeefy                                  | > 📄 Validation of single nucleotide polymorphisms in invasive    | Fisher   | . 2017     |         |          | Тур        | elementu                  | Książka    |               |       | ^        |
| 🔁 Pubmed                                   | > 📄 The role of genetics on migraine induction triggered by C    | . Guo    | 2017       |         |          |            | Tytuł                     | Przygody I | Koziołka Mat  | tołka |          |
| 🚞 scopus (25)                              | Przygody Koziołka Matołka                                        | Makus    |            |         |          |            | <ul> <li>Autor</li> </ul> | Makuszyń   | ski, Kornel I |       | $\oplus$ |
| Moje publikacje                            | > 📄 Neuropeptides as a Marker for Chronic Headache               | Riesco   | . 2017     |         |          | - w        | spółautor                 | Walentyno  | , (Imi I      | -     | +        |
| 📥 Zduplikowane elementy                    | > 📄 S100B maternal blood levels are gestational age- and gend.   | Serper   | 2017       |         |          | k          | (rótki opis               |            |               |       |          |
| Niepowiązane elementy                      | > 📄 Serum trace elements are associated with hemostasis, lipid.  | Skalny   | . 2017     |         |          |            | Seria                     |            |               |       |          |
| 🗑 Kosz                                     |                                                                  |          |            |         |          | N          | umer serii                |            |               |       |          |
|                                            |                                                                  |          |            |         |          |            | Tom                       |            |               |       |          |
|                                            |                                                                  |          |            |         |          | Licz       | ha tomów                  |            |               |       |          |
|                                            |                                                                  |          |            |         |          | Lice.      | Wydanie                   |            |               |       |          |
|                                            |                                                                  |          |            |         |          |            | Mieisce                   |            |               |       |          |
|                                            |                                                                  |          |            |         |          |            | Wudawca                   |            |               |       |          |
|                                            |                                                                  |          |            |         |          |            | wyuawca<br>D-t-           |            |               |       |          |
|                                            |                                                                  |          |            |         |          |            | Data                      |            |               |       |          |
|                                            |                                                                  |          |            |         |          | LI         | zba stron                 |            |               |       |          |
| entonie inigianie - episoare inigianie     |                                                                  |          |            |         |          |            | Język                     |            |               |       |          |
| Female Headache Hemostasis                 |                                                                  |          |            |         |          |            | IZRIN                     |            |               |       |          |
| Humans Inflammation                        |                                                                  |          |            |         |          | K          | rótki tytuł               |            |               |       |          |
| Infusions, Intravenous Male                |                                                                  |          |            |         |          |            | Adres URL                 |            |               |       |          |
| Middle Aged Migraine Disorders PA          |                                                                  |          |            |         |          |            | Dostęp                    |            |               |       |          |
| Pituitary Adenylate Cyclase-Activating     |                                                                  |          |            |         |          | ,          | Archiwum                  |            |               |       |          |
| 0                                          |                                                                  |          |            |         |          | Miejsce w  | archiwum                  |            |               |       |          |
| -                                          |                                                                  |          |            |         |          | Usługa ka  | talogowa                  |            |               |       | V        |
|                                            |                                                                  |          |            |         |          |            |                           |            |               |       |          |

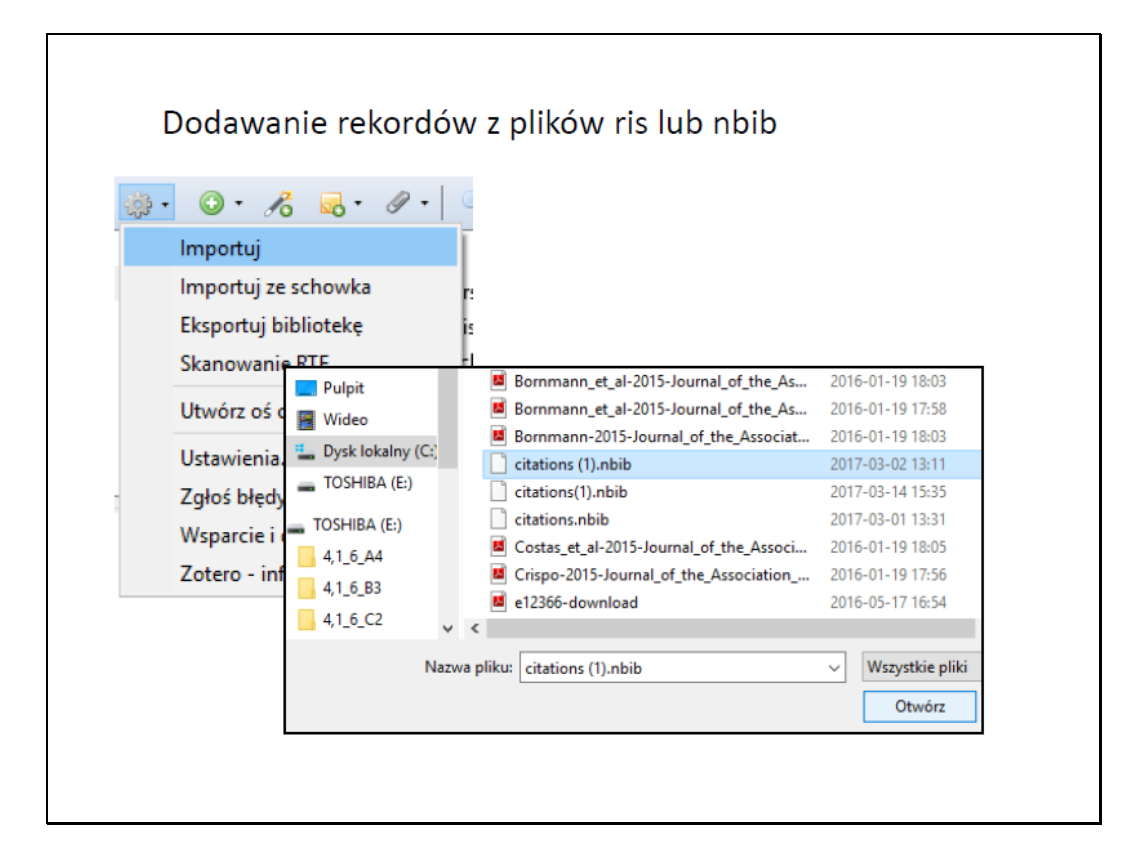

|                            |                                                                                            |       |                |             |   | Dang-2014-BP-Down-qmor-xx       | pdf      | 1 970 336  |
|----------------------------|--------------------------------------------------------------------------------------------|-------|----------------|-------------|---|---------------------------------|----------|------------|
|                            |                                                                                            |       |                |             |   | 🔁 Dantas-dos-Santos-2018-BS-cei | p pdf    | 1 431 884  |
|                            |                                                                                            |       |                |             |   | 🔁 Davis-2017-Neuron-mem-xx      | pdf      | 1 607 025  |
|                            | Due e e e el                                                                               | -     |                |             |   | 🔁 Decker-1992-Psph-mem-xx       | pdf      | 659 199    |
|                            | Drag and                                                                                   | ar    | op –           |             |   | 🔁 Deco-2017-Neuron-brip-xx      | pdf      | 1 344 502  |
|                            | 0                                                                                          |       | - <b>1</b>     |             |   | 🔁 de-Farias-2017-FG-olife-xx    | pdf      | 3 049 742  |
|                            |                                                                                            | _     |                |             |   | DeFelipe-2017-Neuron-ninf-xx    | pdf      | 2 230 358  |
|                            |                                                                                            |       |                |             |   | Deinhardt-2014-HEP-NTs-xx       | pdf      | 366 828    |
|                            |                                                                                            |       |                |             |   | De-la-Torre-2018-AA-SETI-xx     | pdf      | 15 659 315 |
|                            |                                                                                            |       |                |             |   | 🔁 de-Leon-2017-JNM-glym-Alz-x   | pdf      | 1 049 005  |
|                            |                                                                                            |       |                |             |   | delEtoile-2017-Nst-connect-Alz- | -xx pdf  | 671 461    |
|                            |                                                                                            |       |                |             |   | Delomeau-1992-JPh-astr-xx       | pdf      | 787 412    |
| tero                       |                                                                                            |       |                |             |   | Delumeau-1991-CMN-astr-xx       | ,<br>pdf | 797 638    |
| Edycja Narzędzia (T) Pom   | oc (H)                                                                                     |       |                |             |   | Denny-2017-ENC-mem-vy           | ndf      | 2 952 891  |
| -                          | ◎ - <i>P</i> 8 🔜 - <i>P</i> - 🔍                                                            |       | ▼ Wszystkie p  | ola i etyki | 6 |                                 |          |            |
| Moja biblioteka            | Tytuł                                                                                      |       | Twórca         |             | d |                                 |          |            |
| citations (1)              | > Dark microglia: A new phenotype predomina                                                | a ntl | Bisht i in.    | 2           | • |                                 |          |            |
| ] pedeefy                  | > 📄 <i>Nature</i> 's top 100 revisited                                                     |       | Bornmann       | 2           | • |                                 |          |            |
| Pubmed                     | > Which of the world's institutions employ the                                             | e n   | Bornmann i Ba  | u 2         | ٩ |                                 |          |            |
| scopus (2)                 | > Growth rates of modern science: A bibliomet                                              | t ic  | Bornmann i M   | utz 2       | ٩ |                                 |          |            |
| Moje publikacie            | > _ zotfile-4.2.6-fx.xpi                                                                   |       |                |             | ٩ |                                 |          |            |
| S Zduplikowane elementy    | Astrocytes in Memory Function: Pioneering                                                  | l n   | Adamsky i Gos  | h 2         |   |                                 |          |            |
| Niepowiązane elementy      | Adamsky roosnen - 2010 - Astrocytes in it     Databasing the brain: from data to knowledge |       | Koslow i Subra | 2           | ] |                                 |          |            |
| Kosz                       |                                                                                            |       |                |             |   |                                 |          |            |
|                            |                                                                                            |       |                |             |   |                                 |          |            |
|                            |                                                                                            |       |                |             |   |                                 |          |            |
|                            |                                                                                            |       |                |             |   |                                 |          |            |
|                            |                                                                                            |       |                |             |   |                                 |          |            |
|                            |                                                                                            |       |                |             |   |                                 |          |            |
|                            |                                                                                            |       |                |             |   |                                 |          |            |
|                            |                                                                                            |       |                |             |   |                                 |          |            |
| Imaging, Three-Dimensional |                                                                                            |       |                |             |   |                                 |          |            |
| ds Neuroinformatics        |                                                                                            |       |                |             |   |                                 |          |            |
| raphy radionuclide imaging |                                                                                            |       |                |             |   |                                 |          |            |
|                            |                                                                                            |       |                |             |   |                                 |          |            |

```
Slajd 13
```

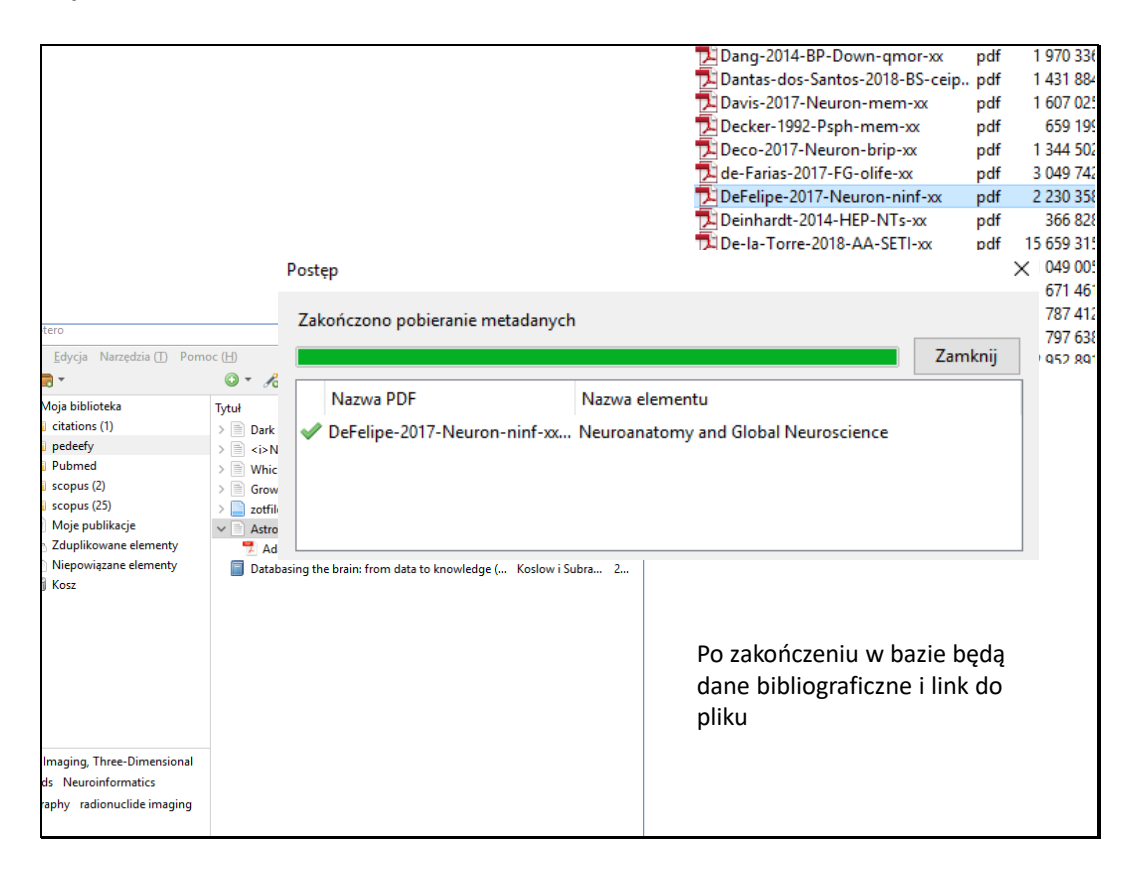

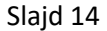

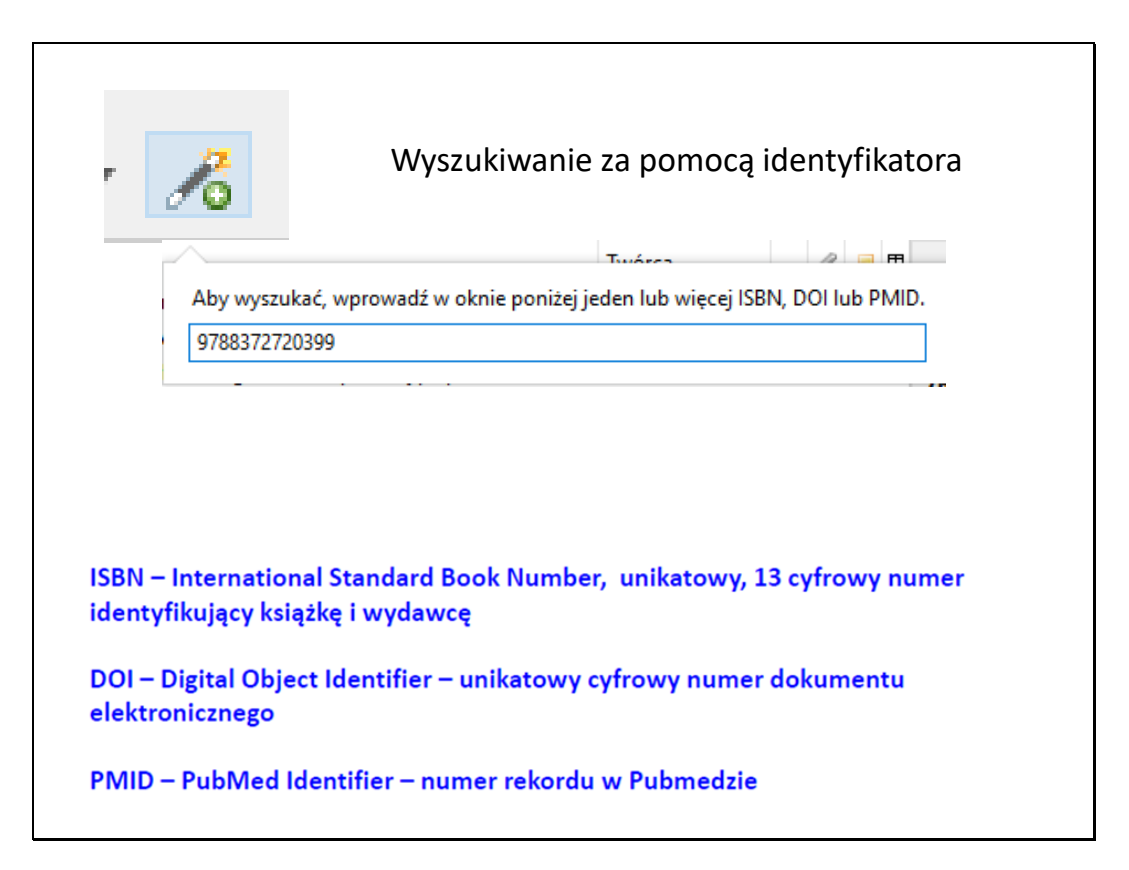

|                                                                                                    |                  |         |       |            |            |            |                 | _             |         | _   |
|----------------------------------------------------------------------------------------------------|------------------|---------|-------|------------|------------|------------|-----------------|---------------|---------|-----|
|                                                                                                    | ▼ Wczystkie pole | r i ets | kietu |            |            |            |                 |               |         |     |
|                                                                                                    | T.               |         | Acces | <b>□ ⊞</b> | 1-f        |            | <b>5</b> .15.1. | D             |         |     |
| /Cur                                                                                                    | Tworca           |         | 0     |            | Informacje | Notatki    | Etykiety        | Powiązane     |         |     |
| <ul> <li>Astrocytes in Memory Function: Pioneering Fin</li> <li>Adamsky i Goshen - 2018 - Astrocytes in Me</li> </ul> | Adamsky i Gosh   | 2       | 0     |            | Тур е      | elementu   | Książka         |               |         |     |
| Dark microglia: A new phenotype predominantl                                                                          | Bisht i in.      | 2       | 0     |            |            | Tytuł      | Przygody I      | Koziołka Mato | łka. Ks | . 3 |
| i>Nature 's top 100 revisited                                                                                         | Bornmann         | 2       | ۲     |            |            |            | Ks. 3           |               |         |     |
| Which of the world's institutions employ the m                                                                        | Bornmann i Bau   | . 2     | ۲     |            | -          | Autor      | Makuszyń        | ski, Kornel 💷 | Θ       | ) ( |
| Growth rates of modern science: A bibliometric                                                                        | Bornmann i Mutz  | 2       | Θ     |            | -          | • Autor    | Walentyno       | ) , Mar 🗆     | Θ       | ) ( |
| zotfile-4.2.6-fx.xpi                                                                                                  |                  |         | ۲     |            | Kr         | rótki opis |                 |               |         |     |
| Neuroanatomy and Global Neuroscience                                                                                  | DeFelipe         | 2       | ۲     |            |            | Seria      |                 |               |         |     |
| 👮 DeFelipe - 2017 - Neuroanatomy and Global                                                                           |                  |         | ۲     |            | Nu         | imer serii |                 |               |         |     |
| Databasing the brain: from data to knowledge (                                                                        | Koslow i Subra   | 2       | _     | _          |            | Tom        |                 |               |         |     |
| Przygody Koziołka Matołka. Ks. 3 Ks. 3                                                                                | Makuszyński i    | 2       |       |            | Liczb      | a tomów    |                 |               |         |     |
| 7                                                                                                    |                  |         |       |            |            | Wydanie    |                 |               |         |     |
|                                                                                                    |                  |         |       |            |            | Miejsce    | Poznań          |               |         |     |
|                                                                                                    |                  |         |       |            | V          | Vydawca    | Oficyna W       | ydawnicza G8  | ٤P      |     |
|                                                                                                    |                  |         |       |            |            | Data       | 2004            |               |         |     |
|                                                                                                    |                  |         |       |            | Lic        | zba stron  |                 |               |         |     |
|                                                                                                    |                  |         |       |            |            | Język      | Polish          |               |         |     |
|                                                                                                    |                  |         |       |            |            | ISBN       | 978-83-72       | 72-039-9      |         |     |

|                   | Pobieranie z baz danych 🛛 🕒 🕁 🗡                                                                                                    |
|-------------------|----------------------------------------------------------------------------------------------------|
|                   | ☆ 🔤 🗄 :                                                                                                    |
|                   | Z Zotero Item Selector – $\Box$ X<br>Select which items you'd like to add to your library:                                                                                                    |
| )ase<br>10 Gene r | <ul> <li>Efficiencies of Low-Level Laser Therapy (LLLT) and Gabapentin in the Management of Peripheral Neu</li> <li>Relationships between markers of neurologic and endothelial injury during critical illness and long-tern</li> <li>Biomarkers of carcinogenesis and tumour growth in patients with cutaneous melanoma and obstructiv</li> <li>Electrical stimulation promotes regeneration and re-myelination of axons of injured facial nerve in rats.</li> <li>Effects of dexamethasone on the Li-pilocarpine model of epilepsy: protection against hippocampal inflk</li> <li>Precise nanoinjection delivery of plasmid DNA into a single fibroblast for direct conversion of astrocyte</li> <li>Deficiency of S100B confers resistance to experimental diabetes in mice.</li> <li>Neurological deficit is predicted by S100B in children after cardiac surgery.</li> <li>Brain Injury Markers: S100 calcium-binding protein B, Neuron-Specific Enolase and Glial Fibrillary Ack</li> <li>Estimates of Within-Person Biological Variation and Reference Change Values of Serum S100B and N</li> <li>Plasma Biomarkers of Brain Injury in Neonatel Hyperic Ischemic Enconholonathy</li> </ul> |
| rst < Pre         | Select All Deselect All Cancel OK                                                                                                    |
| <u>entin in</u>   | the Management of Peripheral Download CSV                                                                                                    |

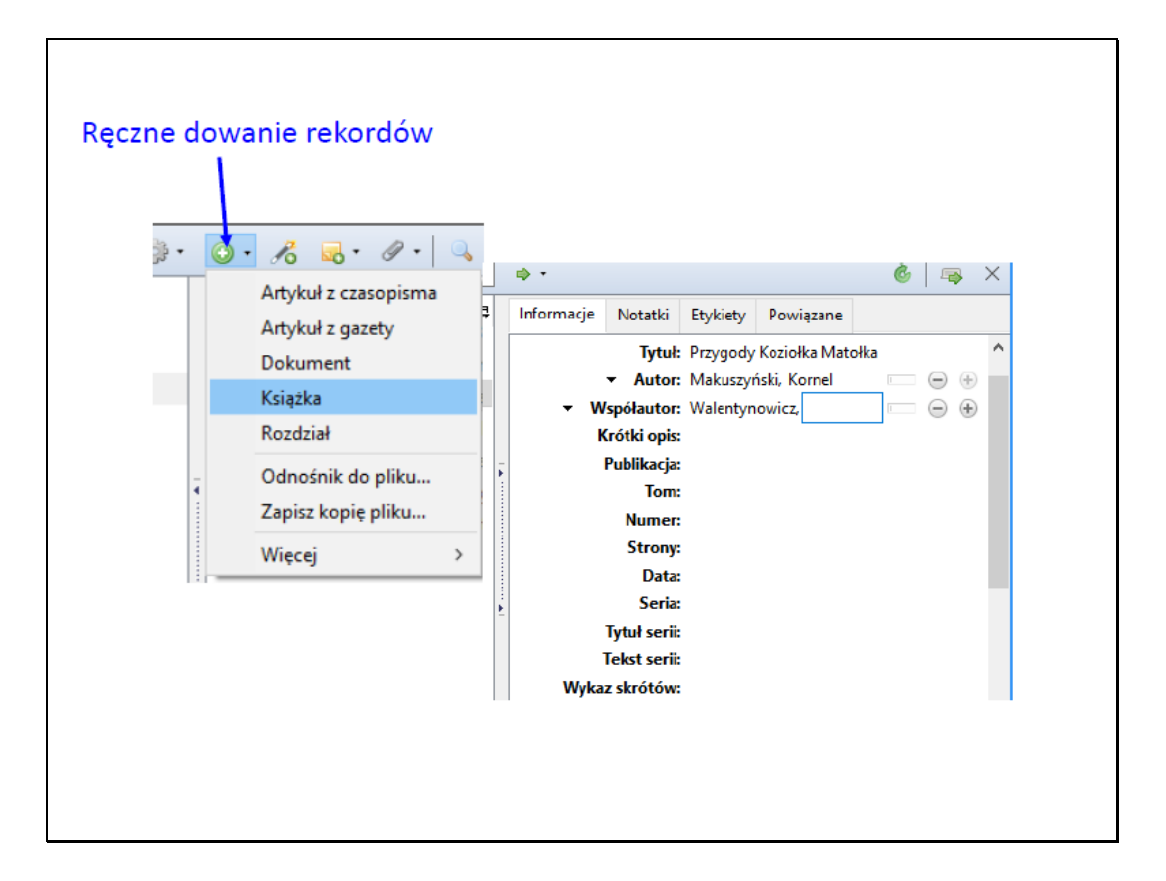

| Wyszukiwanie dokument                                                                                                    | ów w wersji    | papierowej |           |              |                                         |
|----------------------------------------------------------------------------------------------------|----------------|------------|-----------|--------------|-----------------------------------------|
| 🔘 <del>-</del> 🔏 🤜 - 🖉 - 🔍                                                                                                    |                |            | ▼ Wszystk | kie po       | la i etykiety 📫 🔻                       |
| Tytuł 🦉 Teng i in 2010 - Evolutionary Mode and                                                                                                  | Twórca         | Rok        | Wyda      | 7            | Pokaż PDF                               |
| ✓                                                                                                    | Teng           | 1998       | 6         |              | Pokaž online<br>Pokaž katalog z plikiem |
| ✓                                                                                                    | ten Cate       | 2000       |           | ित् ।<br>🔰 ( | Wyszukiwanie<br>CrossRef Lookup         |
| <ul> <li>Memory for places learned long ago is intac</li> <li>Teng i Squire - 1999 - Memory for places l</li> </ul>                             | Teng i Squire  | 1999       | F         | 8            | Google Scholar Search                   |
| 🗐 Mózg: 41 największych mitów                                                                                                    | Jarrett        | 2017       | Wydawi    | nictw        | o Na                                    |
| <ul> <li>Reurotrophins and their receptors: signaling</li> <li>Teng i Hempstead - 2004 - Neurotrophins</li> </ul>                               | Teng i Hempste | 2004       |           |              | •                                       |
| ✓                                                                                                    | ten Kate       | 2010       |           |              | •                                       |
| 🗒 ten Kate - 2010 - Organics on Mars.pdf                                                                                                    |                |            |           |              | ٠                                       |
| <ul> <li>         Oscillatory interaction between amygdala a     </li> <li>         Terada - 2013 - Oscillatory interaction bet     </li> </ul> | Terada         | 2013       |           |              | 0                                       |
| <ul> <li>Primordial temporality, the self, and the brain</li> <li>TenHouten - 1997 - Primordial temporalit</li> </ul>                           | TenHouten      | 1997       |           |              | 0                                       |
| ✓ ■ Ratcheting up the ratchet: on the evolution ♥ Tennie i in 2009 - Ratcheting up the ratc                                                     | Tennie i in.   | 2009       |           |              | •                                       |
| 😤 ten-Hoopen-1970-Kyb-nmor-xx.pdf<br>👮 ten-Hoopen-1971-Kyb-nmor-xx.pdf                                                                          |                |            |           |              | •                                       |
| 📜 TenHouten-1997-JSES-mind-Sperry-xx.pdf                                                                                                    |                |            |           |              | •                                       |
| > The effects of Martian near surface conditio                                                                                                  | ten Kate i in. | 2006       |           |              | •                                       |

|                                                                                                    | Astrobiolo<br>Publisher:<br>Edition/Format:<br>Rating:<br>Subjects<br>More like this                     | New York : Mary Ann Liebert, 2001-         Be Journal/eMagazine : Periodical : English View al         Or Or Or (not yet rated)         O with reviews - Be the first.         Astrobiologi periodika.         Similar Items | Leditions and formats      | Ge                                         | t a Copy                        |
|----------------------------------------------------------------------------------------------------|----------------------------------------------------------------------------------------------------|----------------------------------------------------------------------------------------------------|----------------------------|--------------------------------------------|---------------------------------|
| Find a copy onli                                                                                                    | ine                                                                                                    |                                                                                                    | _                          | _                                          | _                               |
| Links to this item                                                                                                    |                                                                                                    |                                                                                                    |                            |                                            |                                 |
| Fritt tillgånglig                                                                                                    |                                                                                                    | Full Toxt                                                                                                    |                            |                                            |                                 |
| Fritt tillgånglig<br>Find a copy in ti<br>Enter your locati<br>Submit a complete p                                                                          | he library<br>on: 31-625                                                                                 | Full Text                                                                                                    |                            | -                                          |                                 |
| Fritt tillgånglig<br>Find a copy in ti<br>Enter your locati<br>Submit a complete p<br>Displaying libraries 1-8                                              | he library on: 31-625 postal address for be out of 592 for all 19 edit                                   | Evil Text                                                                                                    |                            | Show libri                                 | aries holding just this edition |
| Fritt tillgånglig<br>Find a copy in ti<br>Enter your locati<br>Submit a complete p<br>Displaying libraries 1-6                                              | he library          iiii 31-625         oostal address for be out of 592 for all 19 edit                 | Full Text<br>Find libraries<br>est results.<br>ions (31-625)<br>& First & Prev 1 2 3 New                                                                                                    | ti > Last »                | Show libr                                  | aries holding just this editis  |
| Fritt tillgånglig<br>Find a copy in t<br>Enter your locati<br>Submit a complete p<br>Displaying libraries 1-6<br>Library<br>1. m SZTE Eg<br>Szeged I<br>Sze | he library on: 31-625 postal address for be out of 592 for all 19 edit gyetemi Könyvtår ged, 6722 Hungan | Full Text Find libraries Est results. ions (31-625)                                                                                                    | t > Last ≫<br>Held formats | Show libri<br>Distance<br>428 km<br>MAP IT | aries holding just this edition |

| Ustawienia Zotero – LI X                                                                                                    |
|----------------------------------------------------------------------------------------------------|
| Norther Surdenziani Warendianii Elevent Catananii Zananana                                                                                                    |
| Ustawienia powróć                                                                                                    |
| Synchronizacja da uko<br>Użytkownik: Z.Soltys Odłącz konto<br>Wybierz biblioteki<br>Synchronizacja automatyczna<br>Synchronizuj zawartość pełnotekstową                                                                                                    |
| Synchronizacja plików         ✓ Synchronizuj załączniki w Mojej bibliotece za pomocą       Zotero         Pobierz pliki       podczas synchronizacji         ✓       Synchronizuj załączniki w bibliotekach grupowych za pomocą usługi przechowywania Zotero         Pobierz pliki       podczas synchronizacji         ✓       Używając usługi przechowywania w Zotero, zgadzasz się na jej warunki i postanowienia. |

| <u>ن</u>                                                                                     |                                                     |                                     | X                                      |                  |  |
|----------------------------------------------------------------------------------------------|-----------------------------------------------------|-------------------------------------|----------------------------------------|------------------|--|
| Ogólne Synchronizacja Wy                                                                     | szukiwanie Eksport                                  | Cytowanie                           | Zaawansowane                           |                  |  |
| Ogólne Pliki i katalogi Skróty klaw                                                          | iaturowe Kanały                                     |                                     |                                        |                  |  |
| – Katalog podstawowy załączników                                                             |                                                     |                                     |                                        |                  |  |
| Zotero użyje względnych ścieżek<br>dostęp do tych plików na różnych<br>pozostanie taka sama. | dla plików załączników v<br>h komputerach, dopóki s | v katalogu bazo<br>truktura katalog | wym. Pozwoli ci te<br>gów w katalogach | o na<br>bazowych |  |
| Katalog podstawowy:                                                                          |                                                     |                                     | V                                      | Vybierz          |  |
| Przywróć absolutne ścieżki                                                                   |                                                     |                                     |                                        |                  |  |
| – Lokalizacia katalogu bazy danych                                                           |                                                     |                                     |                                        |                  |  |
| <ul> <li>Domyślny (C:\Users\1234\Zo</li> </ul>                                               | tero)                                               |                                     |                                        |                  |  |
| Określ katalog:                                                                              |                                                     |                                     | V                                      | Vybierz          |  |
| Wyświetl katalog bazy danych                                                                 |                                                     |                                     |                                        |                  |  |
| Konserwacja bazy danych                                                                      |                                                     |                                     |                                        |                  |  |
| Sprawdź spójność bazy danych                                                                 | Przywróć translatory.                               | Przywróć                            | style                                  |                  |  |
|                                                                                              |                                                     |                                     |                                        |                  |  |
|                                                                                              |                                                     |                                     |                                        |                  |  |

| I     Image: Second symbol       Plik     Narzędzia główne | Udostępnianie                                | Widok                        |                                |                              |                                         |             |  |
|------------------------------------------------------------|----------------------------------------------|------------------------------|--------------------------------|------------------------------|-----------------------------------------|-------------|--|
| Przypnij do paska Kopiuj Wkło<br>Szybki dostęp             | Wytnij<br>₩ Kopiuj ścieżkę<br>ej Wklej skrót | Przenieś Kopiuj<br>do v do v | Zmień<br>nazwę                 | Nowy<br>folder               | t͡] Nowy element ▼<br>Ē] Łatwy dostęp ▼ | Właściwości |  |
| Schowek                                                    |                                              | Organizowanie                |                                |                              | Nowy                                    | Otwieranie  |  |
| ← → × ↑ 🔤 → Ten k                                          | computer > Dysk lok                          | alny (C:) > Użytkownicy      | » 1234                         | Zotero                       |                                         |             |  |
| Baza Projektowa ^ Nazwa                                    |                                              | ^                            | Data modyfikacji Typ           |                              | Тур                                     | Rozmiar     |  |
| ewolucja_2018                                              | - locate                                     |                              | 28.02.2018 13:33 Folder plików |                              |                                         |             |  |
| MCRE-2017-18                                               | storage                                      |                              | 13.03.20                       | 18 16:53                     | Folder plików                           |             |  |
| ZN                                                         | styles                                       |                              | 13.03.20                       | 18 17:20                     | Folder plików                           |             |  |
| 🧟 OpeDrive                                                 | translators                                  |                              | 13.03.20                       | 18 16:04                     | Folder plików                           |             |  |
| Chebrive                                                   | zotero.sqlite                                |                              |                                | 13.03.2018 17:20 Plik SQLITE |                                         | 2 100 KB    |  |
| Ten komputer                                               |                                              | ak                           | 28.02.20                       | 18 13:33                     | Plik BAK                                | 1 056 KB    |  |
| 🔮 Dokumenty                                                | 📄 zotero.sqlite-jour                         | mal                          | 13.03.20                       | 18 17:20                     | Plik SQLITE-JOU                         | R 89 KB     |  |
| 👌 Muzyka                                                   |                                              |                              |                                |                              |                                         |             |  |
| E Obrazy                                                   |                                              |                              |                                |                              |                                         |             |  |
| 🕂 Pobrane                                                  | Zamknać Zotero                               |                              |                                |                              |                                         |             |  |
| Pulpit                                                     |                                              |                              | i u                            | suną                         | ć pliki sq                              | glite       |  |
|                                                            |                                              |                              |                                |                              |                                         |             |  |

| zotero                                        |       | Welcome, Z.Solt                                                  | /s · Settings · Inbox · D | ownload - Log Ou<br>Upgrade Storage |
|-----------------------------------------------|-------|------------------------------------------------------------------|---------------------------|-------------------------------------|
| Home My Library Groups People Doct            | ument | ation Forums Get Involved                                        | ▼ Search Title            | e, Creator, Year 🛛 🔞                |
| Home > People > Z.Soltys > Library            |       |                                                                  |                           |                                     |
|                                               |       |                                                                  |                           |                                     |
| Cibrary                                       |       | Title                                                            | Creator *                 | Date Modified                       |
| 🖻 citations (1)                               |       | A longitudinal analysis of link formation on collaboration       | Abbasi                    | 2017-03-13                          |
| 🖻 pedeefy                                     |       | n                                                                | Abramo and D'Angolo       | 20:53                               |
| Pubmed                                        |       | publications                                                     | Abrano and D'Angelo       | 2017-03-13                          |
| 🗎 scopus (2)                                  |       | A farewell to the MNCS and like size-independent                 | Abramo and D'Angelo       | 2017-03-13                          |
| 🖴 scopus (25)                                 |       | indicators:                                                      |                           | 20:53                               |
| 🗒 Trash                                       |       | A comparison of university performance scores and<br>ranks by M  | Abramo and D'Angelo       | 2017-03-13<br>20:53                 |
| Tags                                          |       | The ratio of top scientists to the academic staff as an indi     | Abramo et al.             | 2017-03-13<br>20:53                 |
| Filter Tags                                   |       | From rankings to funnel plots: The question of accounting fo     | Abramo et al.             | 2017-03-13<br>20:53                 |
| a single cel) Academic inf) Academic sea)     |       | Astrocytes in Memory Function: Pioneering Findings and           | Adamsky and Goshen        | 2018-03-13                          |
| Academic sea Academic sta Acknowledgem        |       | Futur                                                            |                           | 16:43                               |
| Adult Aged Algorithms Alphabetical Altmetrics |       | The specific shapes of gender imbalance in scientific<br>authors | Araújo and Fontainha      | 2017-03-13                          |

Slajd 24

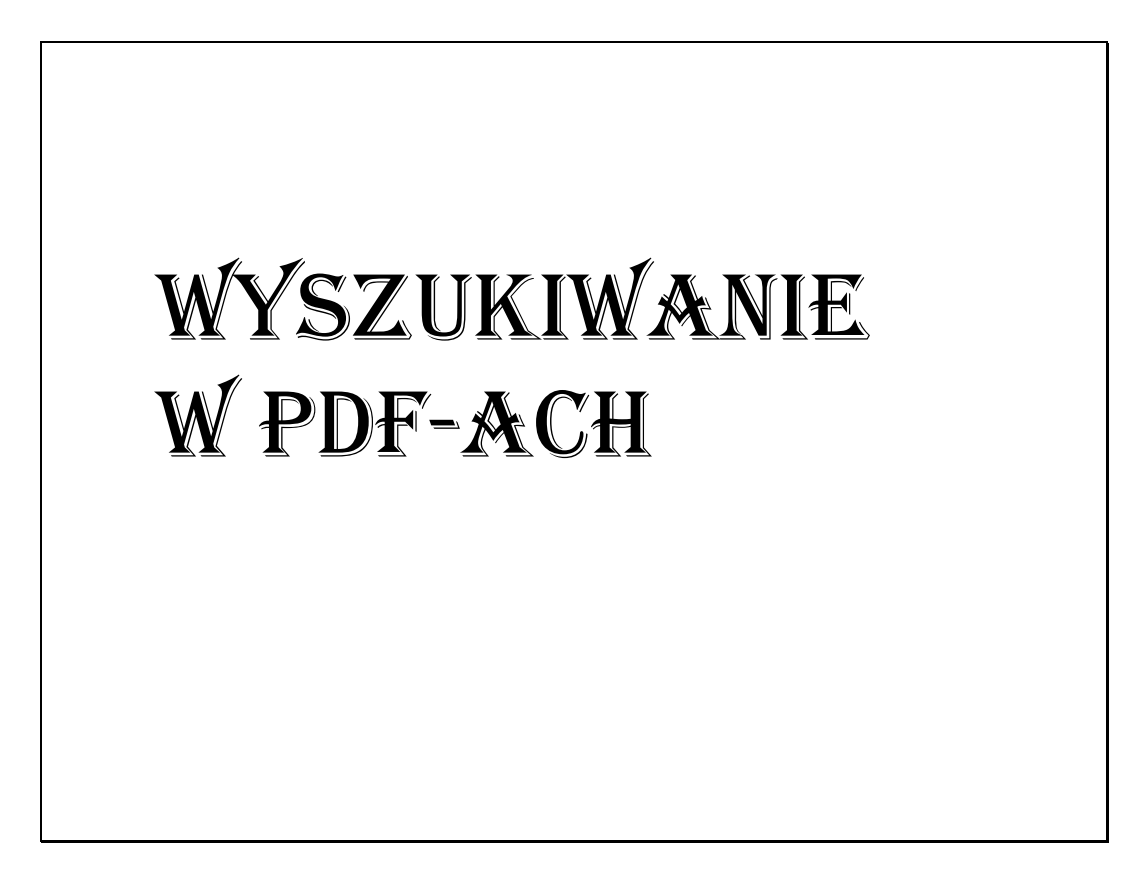

| Mendeley Desktop          |                       |                                                    |                    |                   |
|---------------------------|-----------------------|----------------------------------------------------|--------------------|-------------------|
| File Edit View Tools Help |                       |                                                    |                    |                   |
|                           | തിവി                  | 0                                                  | Q- Mars            |                   |
|                           |                       | U da                                               |                    |                   |
| Adu Folders Re            | sateu Sync            |                                                    |                    |                   |
| Mendeley ^                | All Documents         | Edit Settings                                      |                    |                   |
| ₽ Literature Search       | Results for "Mars" in | "All Documents"                                    | Clear              | Details Notes Cor |
| My Library                | * • =                 | Search Results                                     |                    |                   |
| All Documents             |                       | Long-term proceets: Mitigation of superna          | wa and gamma.      |                   |
| Recently Added            | 🔬 🔹 🖪                 | Milan M. Cirkovic; B Vukotic - 2016 - Acta Astrona | utica              |                   |
| Recently Read             |                       | Solar System bodies, notably Moon, Mars, aste      | roids, comets, et  |                   |
| ★ Favorites               |                       | The Abiotic Chemistry of Thiolated Acetate         | Derivatives and    |                   |
| Ø Needs Review            | ☆ • 🐴                 | Kuhan Chandru; A Gilbert; C Butch; M 2016 -        | Scientific Reports |                   |
| My Publications           |                       | 70 . The early phases of Mars' evolution, by me    | ost accounts whe   |                   |
| Unsorted                  |                       | Globular Clusters As Cradles of Life and Adv       | anced Civilizati   |                   |
|                           | 🗇 🔹 🎦                 | R. Di Stefano; A Ray - 2016 - The Astrophysical J  | ournal             |                   |
| Now                       |                       | a u ajectory from Earth to Mars. Since in a giot   | uidi ciustei envii |                   |
|                           |                       | Measuring diversity in disciplinary collabora      | tion in research   |                   |
|                           | w • •                 | Water Resources and Drinking Water Mars            | se Research Eval   |                   |
| Create Folder V           |                       | 5                                                  |                    | -                 |
| Filter by Authors 🔹 🔨     |                       |                                                    |                    | No docum          |
| All                       |                       |                                                    |                    | - No docum        |
| A. Rush, J.               |                       |                                                    |                    |                   |
| Aaro, A F                 |                       |                                                    |                    |                   |
| Abbott, L.F.              |                       |                                                    |                    |                   |
| Abdelrahim, M             |                       |                                                    |                    |                   |
| Abou, Diane S             |                       |                                                    |                    |                   |
| Abramo, Giovanni          |                       |                                                    |                    |                   |
| Abramowicz, M.            |                       |                                                    |                    |                   |
| Abrous, Djoher Nora       |                       |                                                    |                    |                   |
| Acaz-Fonseca, Estefan??a  |                       |                                                    |                    |                   |
| Adachi, Ryota             |                       |                                                    |                    |                   |

| Zotero                                          |                |      |                      |       |   |
|-------------------------------------------------|----------------|------|----------------------|-------|---|
| ◙ ▼ 🔏 💀 ▼ 🖉 ▼ 🔍                                 |                |      | ▼ Mars               | ×     | • |
| tuł                                             | Twórca         | Rok  | Tytuł, Twórca, Rok   |       |   |
| How learning mechanisms might affect evol       | ten Cate       | 2000 | Wszystkie pola i ety | kiety |   |
| 🔁 ten Cate - 2000 - How learning mechanis       |                |      | • WSZYSIKO           |       |   |
| Organics on Mars?                               | ten Kate       | 2010 |                      | •     |   |
| ື ten Kate - 2010 - Organics on Mars.pdf        |                |      |                      | •     |   |
| Primordial temporality, the self, and the brain | TenHouten      | 1997 |                      | •     |   |
| 😤 TenHouten - 1997 - Primordial temporalit      |                |      |                      | •     |   |
| Ratcheting up the ratchet: on the evolution     | Tennie i in.   | 2009 |                      | •     |   |
| \sum Tennie i in 2009 - Ratcheting up the ratc  |                |      |                      | •     |   |
| 🔁 TenHouten-1997-JSES-mind-Sperry-xx.pdf        |                |      |                      | •     |   |
| The effects of Martian near surface conditio    | ten Kate i in. | 2006 |                      | •     |   |
| 😤 ten Kate i in 2006 - The effects of Martia.   |                |      |                      | •     |   |
| The origin of life, panspermia and a proposa.   | . Tepfer       | 2008 |                      | •     |   |
| 👮 Tepfer - 2008 - The origin of life, pansper   |                |      |                      | •     |   |
|                                                 |                |      |                      |       |   |
|                                                 |                |      |                      |       |   |
|                                                 |                |      |                      |       |   |
|                                                 |                |      |                      |       |   |